Accedé a turnos y todos tus resultados desde la plataforma NOV <sup>D</sup>

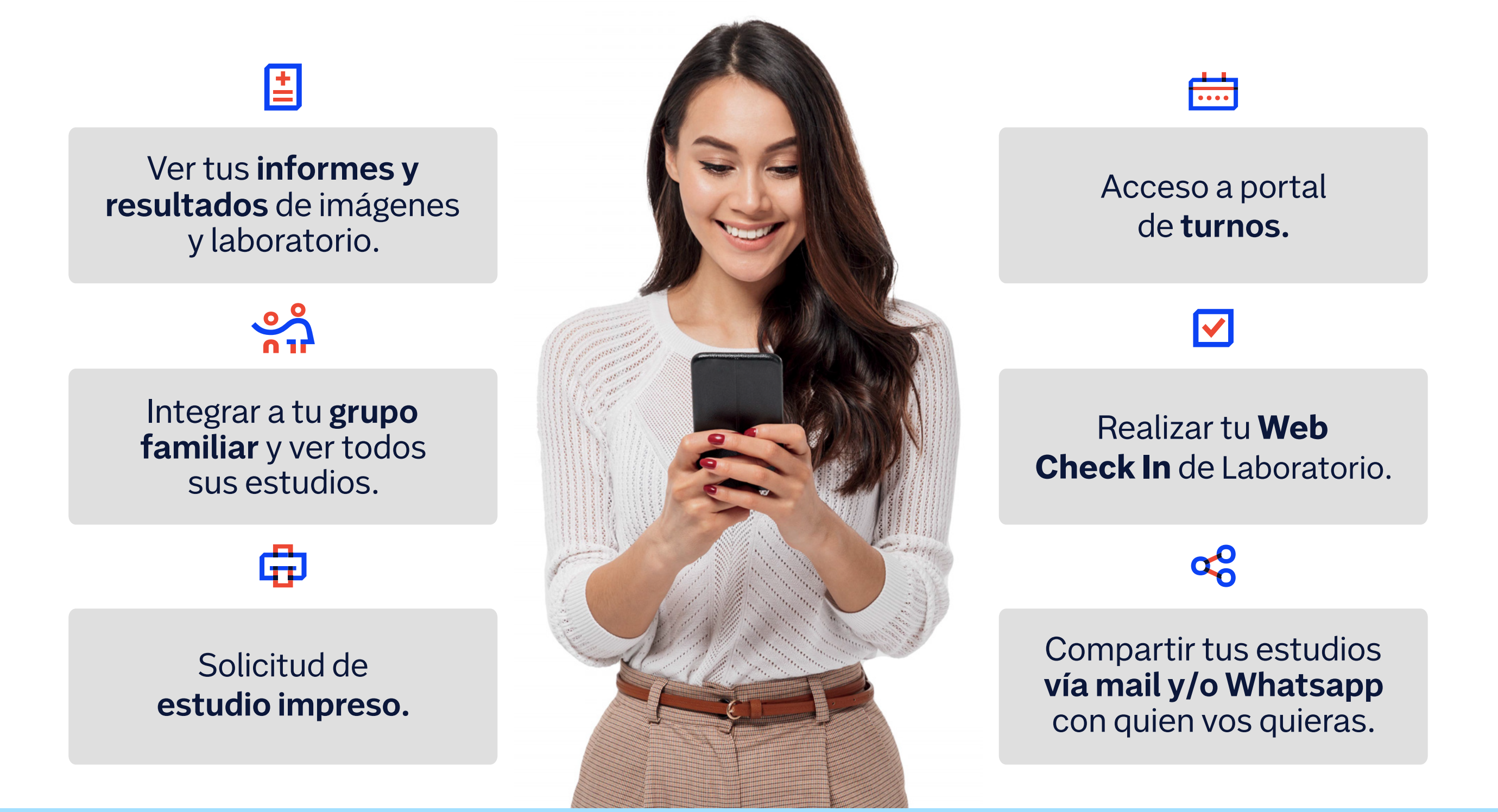

## ¿Cómo puedo acceder a mis resultados ?

Visitá (NAV.COM.AR

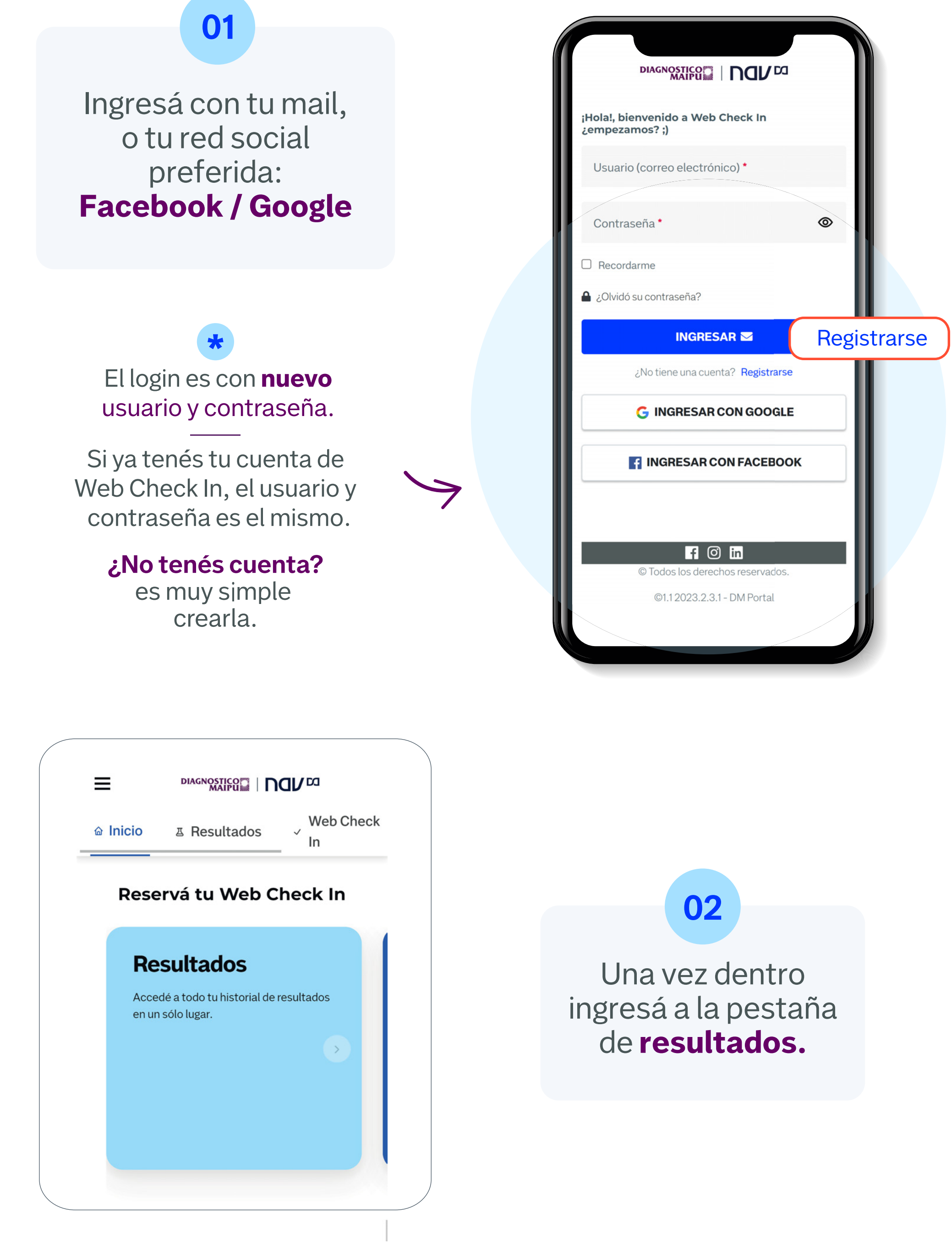

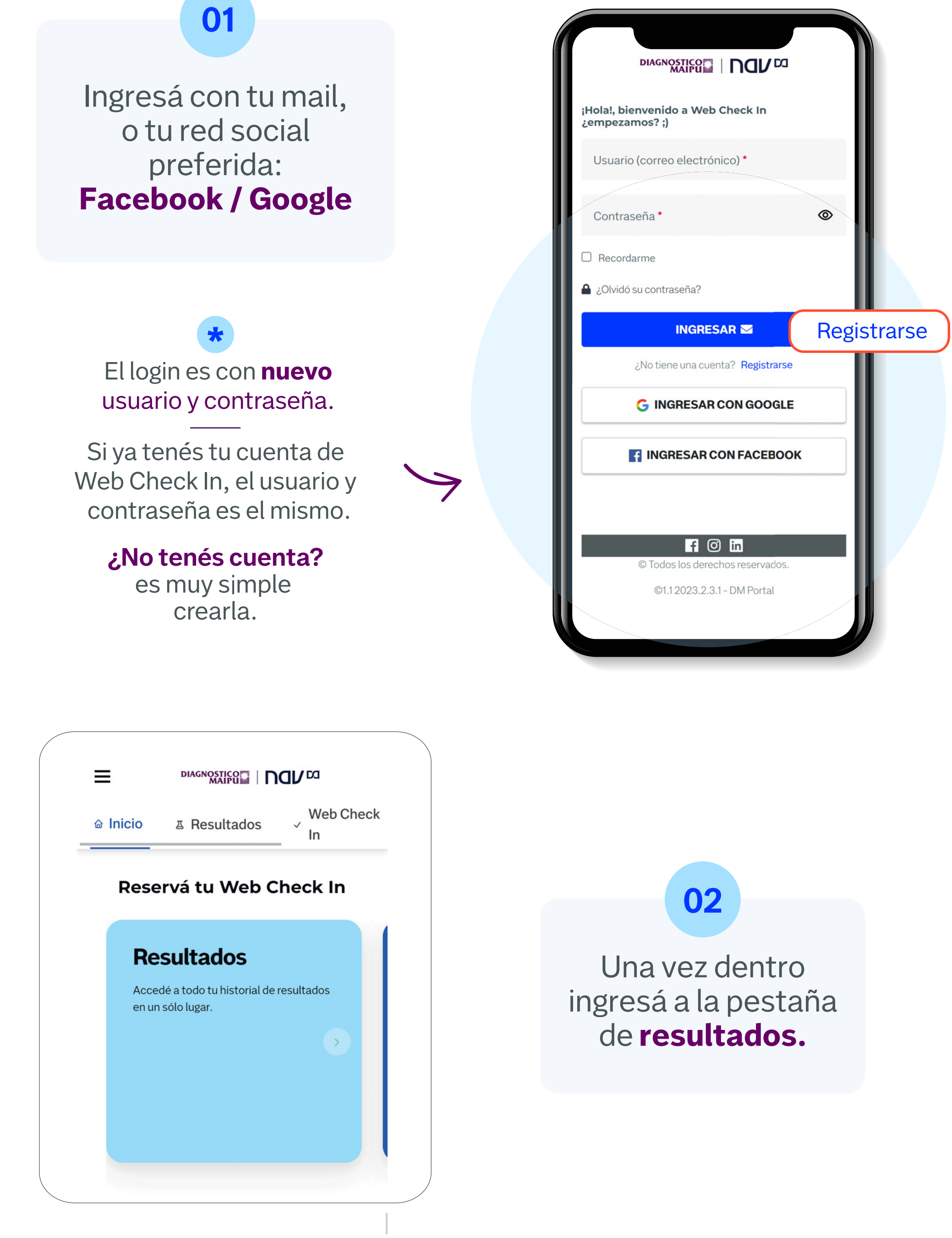

## Además, accedé a los resultados de tu grupo familiar, ¿Cómo?

1. Ingresá a "Grupo familiar".

2. Solicitá el permiso de tu familiar para ver su información haciendo click en "Solicitar acceso". Te va a llegar la confirmación de la solicitud por mail.

**3.** Una vez que tengas acceso, volvé a "Resultados" y seleccioná la persona de la cual quieras ver sus

| Inicio      | ▲ Resultados     | Web Check  |
|-------------|------------------|------------|
|             |                  | In         |
| -           |                  |            |
| Resulta     | dos              |            |
| Ver resul   | tados compartido | s          |
|             |                  |            |
|             |                  |            |
| VANESA, F   | RATICELLI        |            |
| GABRIEL (   | CARLOS, IBARRA   |            |
| VALERIA A   | DRIANA, PHILIPP  |            |
| Laboratorio |                  | (S)<br>[2] |
|             |                  |            |
|             |                  |            |
| ESTUDIO D   | E LABORATORIO    | 0          |

estudios.

 $\geq$ 

Además vas a poder ver y compartir con tu médico las imágenes de Resonancia, Tomografía y PET a la hora de haberte realizado el estudio.

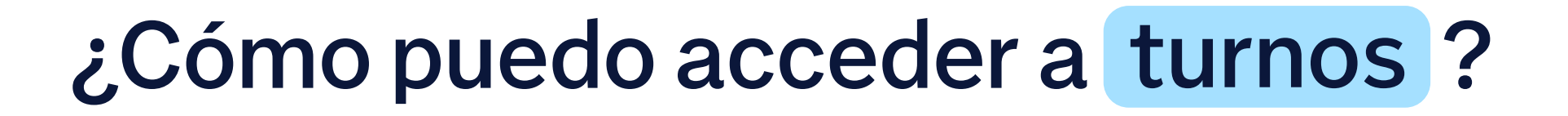

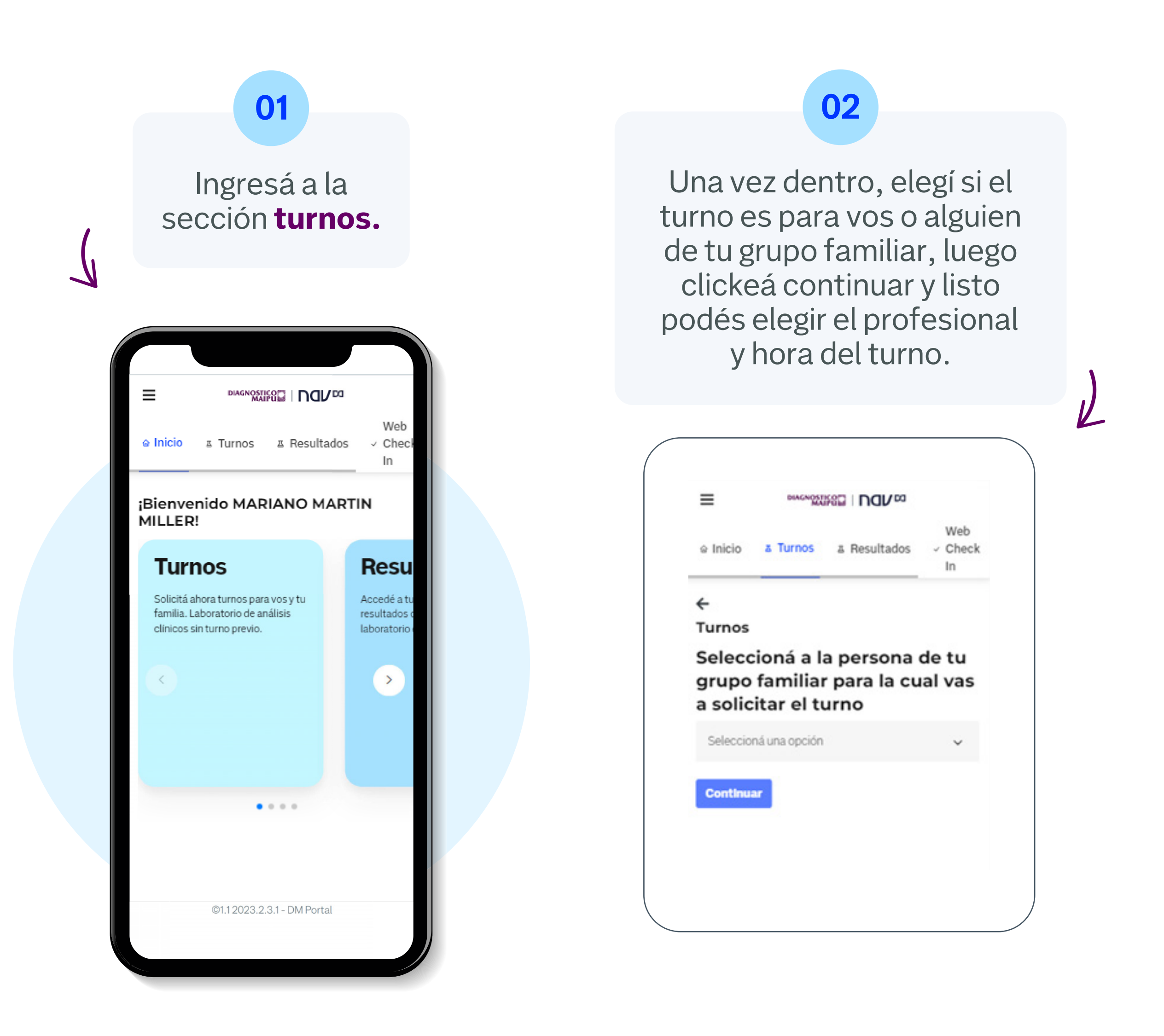

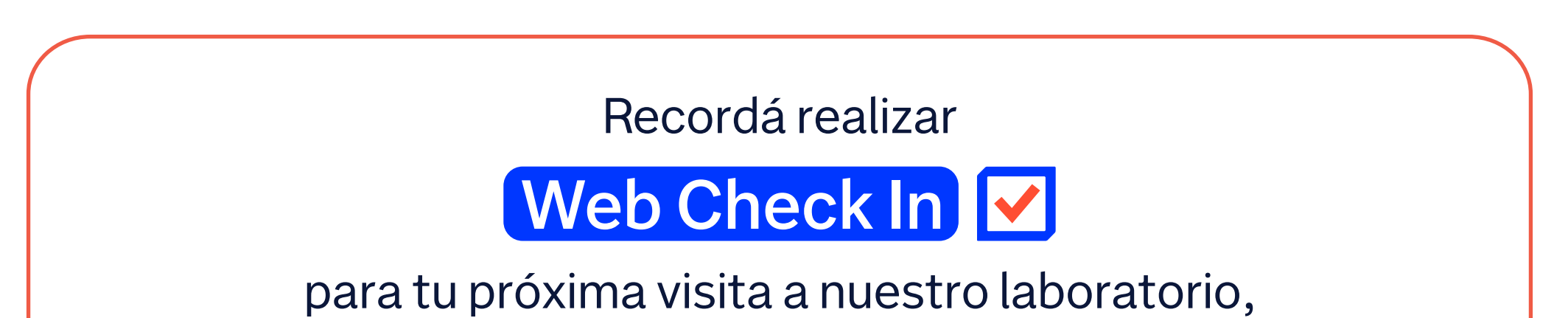

y tener una atención más rápida.

## También vas a poder solicitar la impresión de tus estudios, ¿Cómo?

## 1. Ingresá a "Resultados".

2. Una vez dentro buscá el estudio que necesites imprimir, tendrá el ícono de la impresora, realizá click en él y te aparecerá un cartel pidiéndote la confirmación de la impresión, una vez que pongas confirmar **te avisarán por mail que en dos días** vas a poder pasar a retirar el estudio por la sede indicada.

**3.** Podés revisar el estado de tus pedidos en **"Mis impresiones"** y cancelarlo en el caso de que ya no lo necesites.

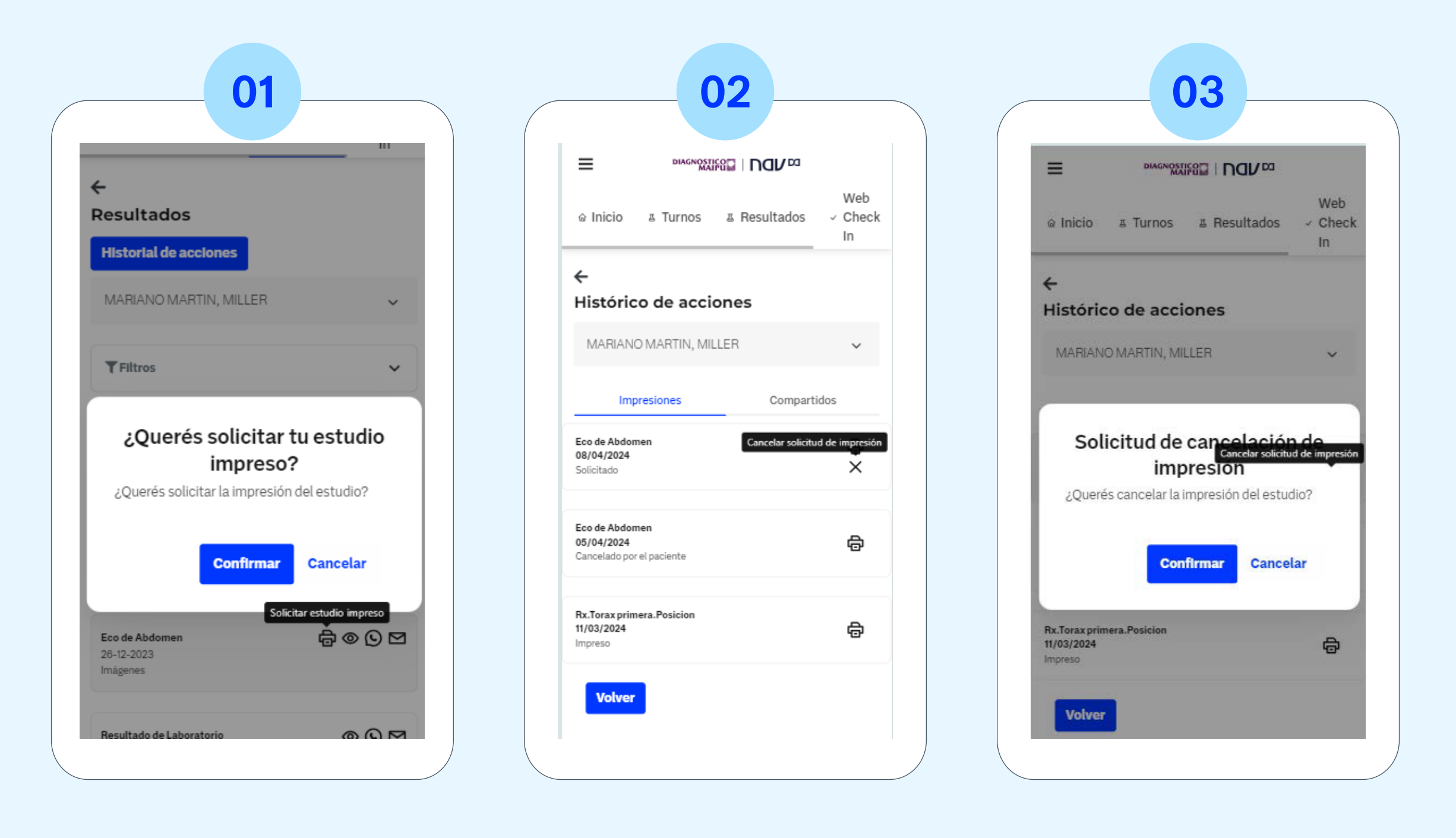

www.nav.com.ar f diagnosticomaipu 🕝 diagmaipu

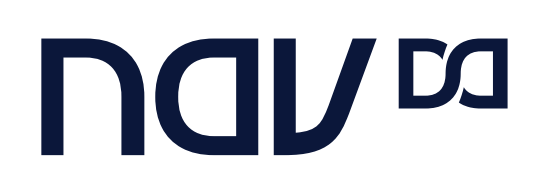

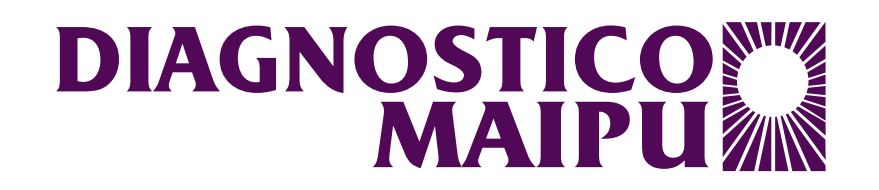